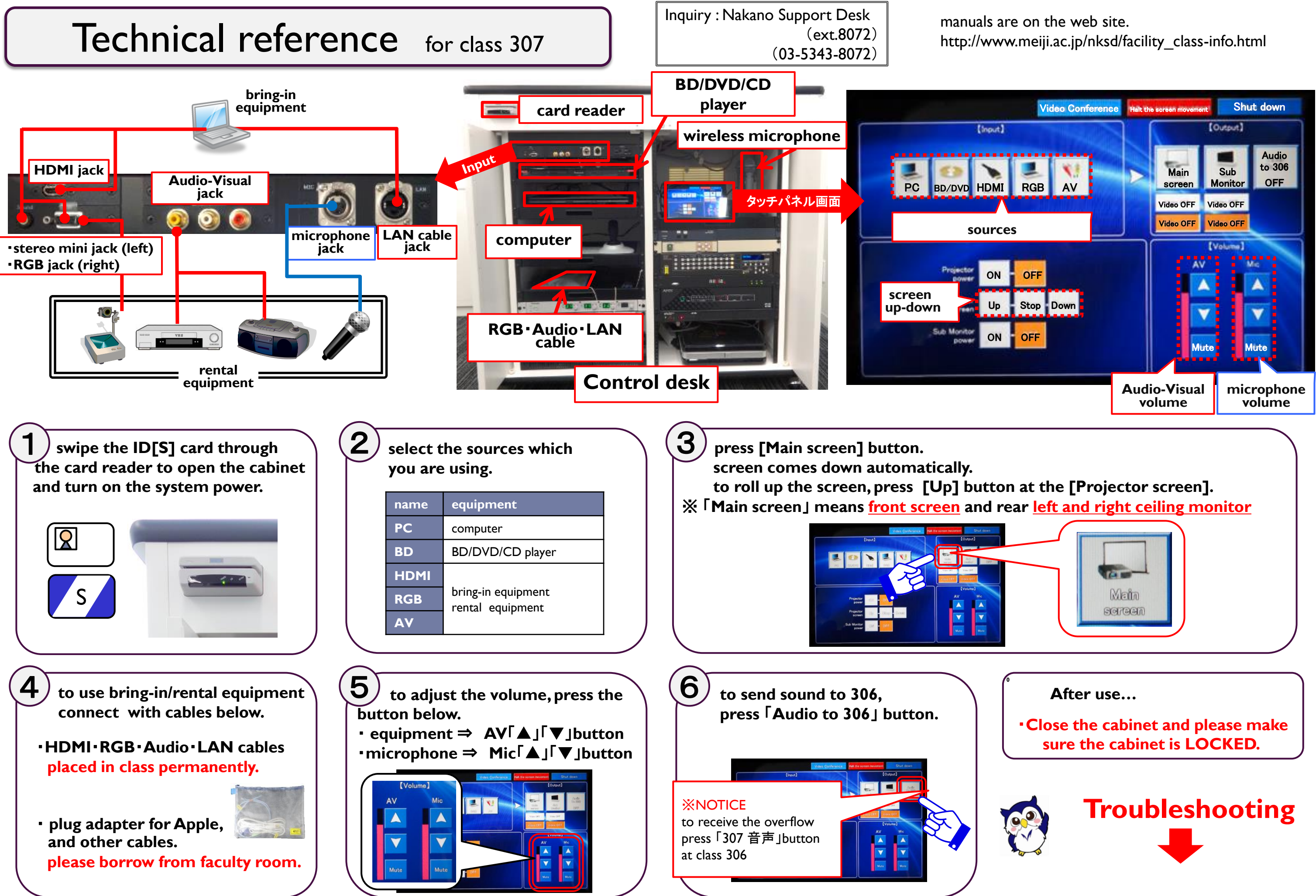

## troubleshooting...

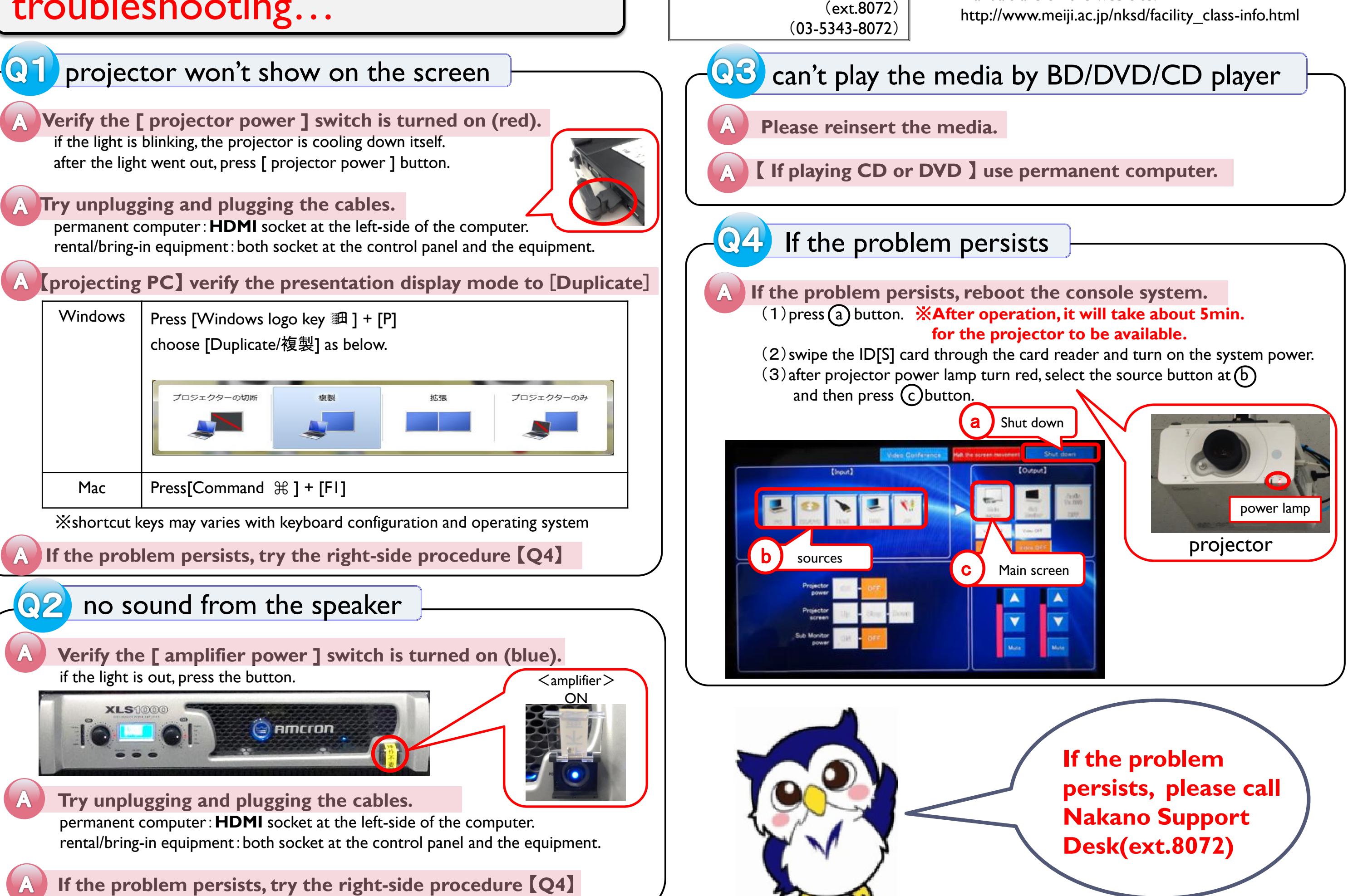

Inquiry : Nakano Support Desk

manuals are on the web site.